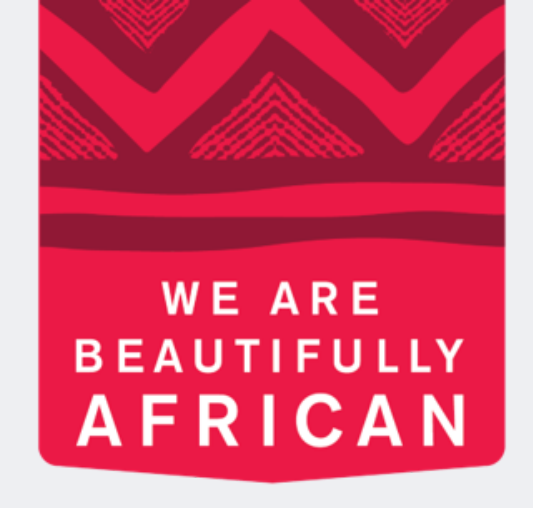

#### Ovroy Shlain

## **Como editar** seu perfil

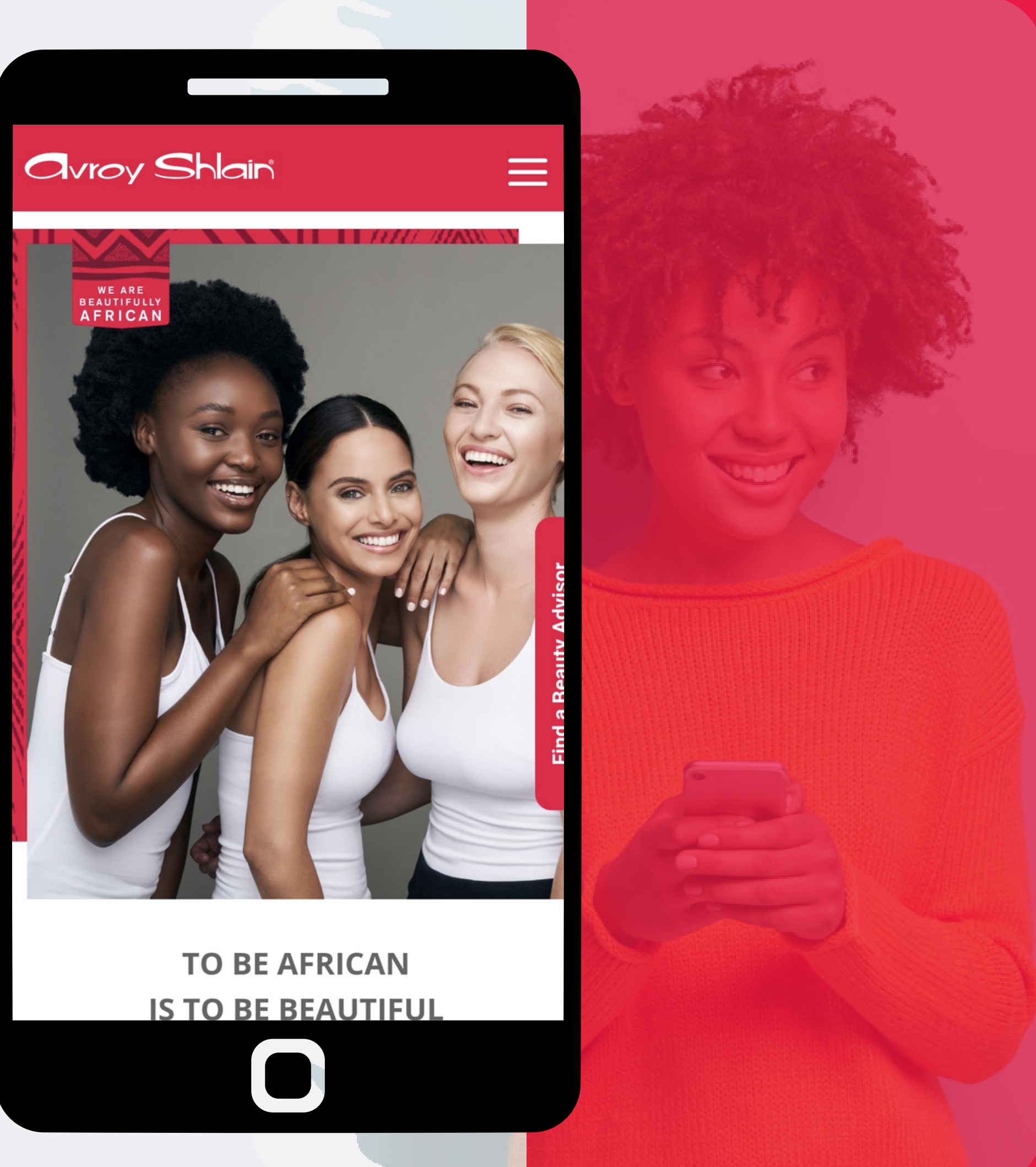

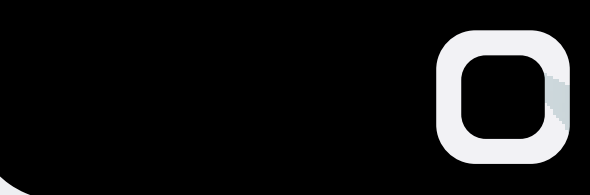

| 19:45 🛯 🖸 📜 •   | <b>() X</b> 🗟 1 | 1 |
|-----------------|-----------------|---|
| ←               |                 | < |
|                 |                 |   |
| Revolutio       | on Sign In      |   |
| Username:       |                 |   |
| 12345           |                 |   |
| Password        |                 |   |
| •••••           |                 |   |
| Remember Me     |                 |   |
| SIG             | N IN            |   |
| Forgot          | password?       |   |
|                 |                 |   |
| Version 3.0.837 | 7.36 REPTOOLS5  |   |
|                 |                 |   |
|                 |                 |   |

Passo 1: Faça login no site da Revolução, use o e toque em entrar.

# número da sua conta como nome de usuário e senha

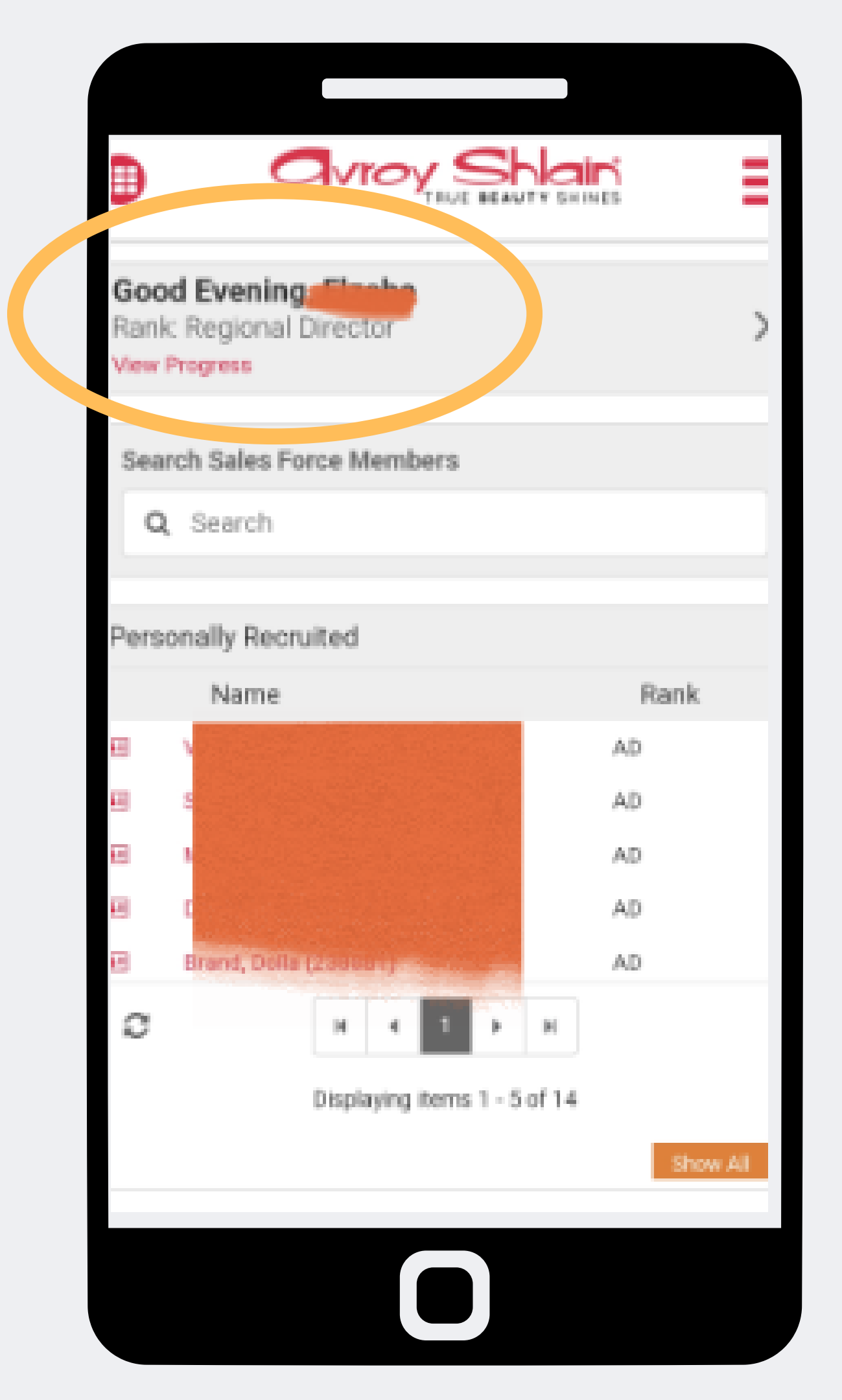

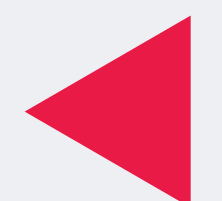

Passo 2: logado na conta canto esquerdo da página.

## Verifique se você está correta visualizando seu nome e classificação no

| Y SHINES |                         |
|----------|-------------------------|
| >        |                         |
|          | Resources     New Order |
|          | Orders Organisation     |
|          | Service Fee My Profile  |
|          |                         |

| n |  |  |
|---|--|--|
| C |  |  |
| а |  |  |
| S |  |  |

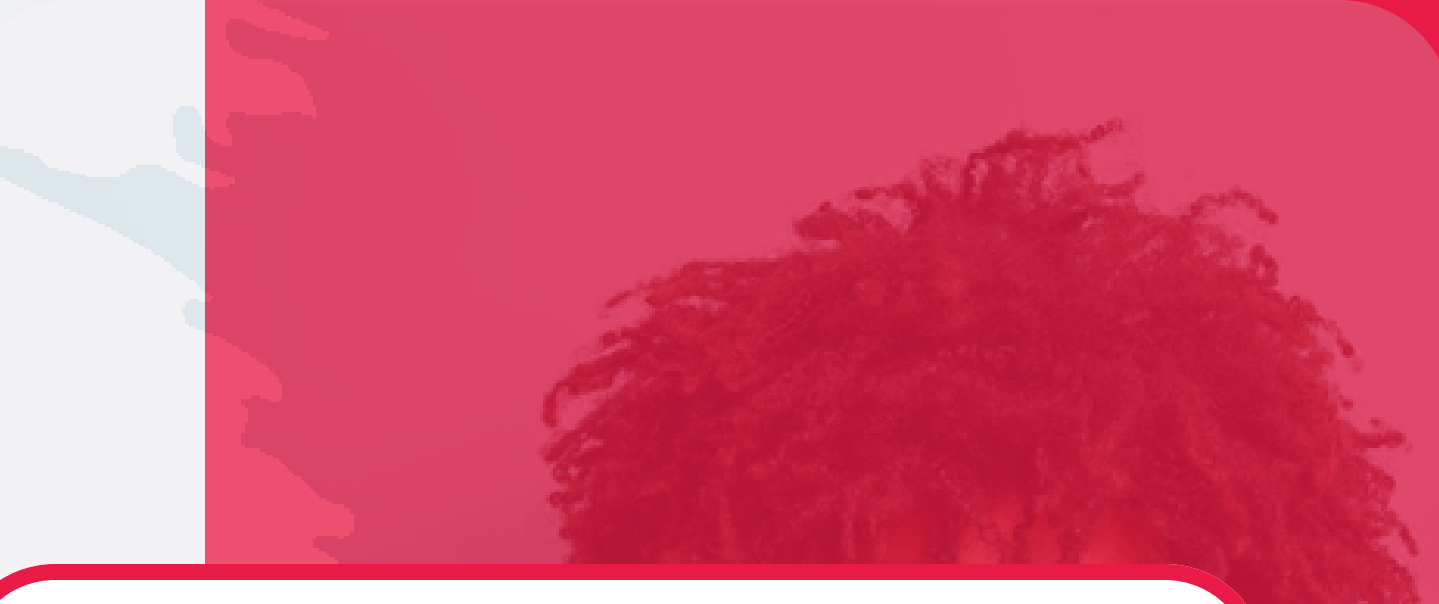

#### Passo 3:

### Sselecione as três linhas no canto superior direito da tela para acessar o menu do site Selecione o menu.

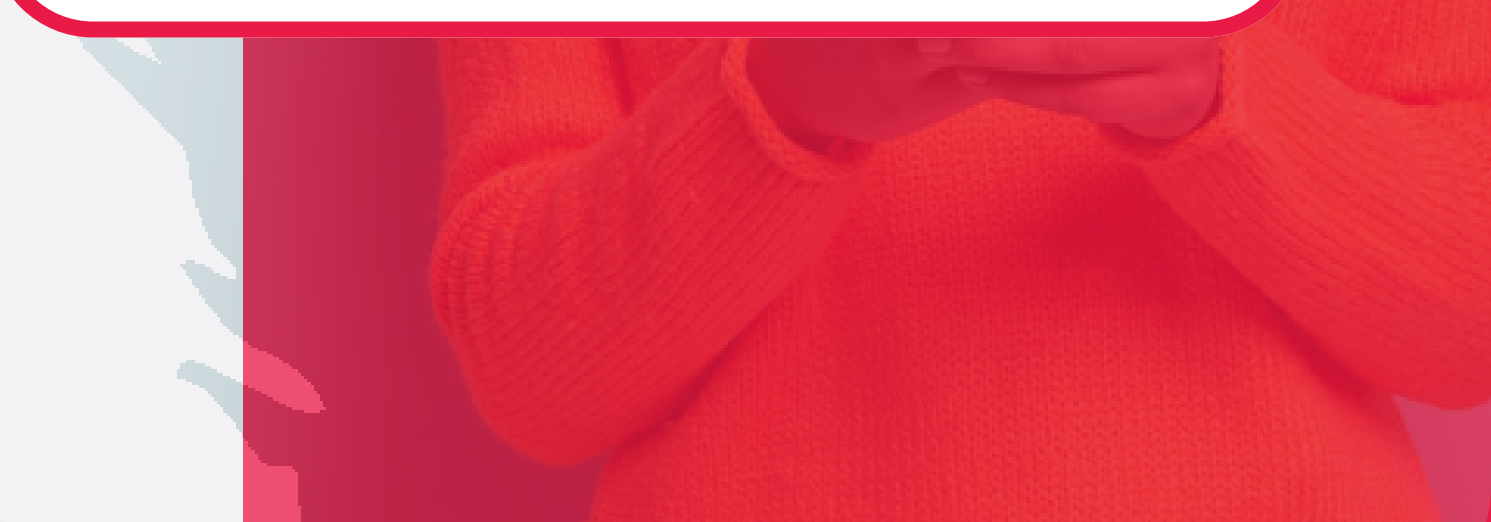

| 4         | tools.byd | esign.co            | m/a <sup>،</sup> | <    | 52 |
|-----------|-----------|---------------------|------------------|------|----|
|           | a         |                     |                  | INES |    |
|           | Pr        | ofile Sum           | mary 🔺           |      |    |
| Edit My   | Profile   |                     |                  |      |    |
| Change    | Deemord   |                     |                  |      |    |
| Edit My   | Picture   |                     |                  |      |    |
| - fizabe  | Nel       | <b>122)</b><br>2.29 |                  |      |    |
| ٥         |           |                     |                  |      |    |
| Billing / | Address   | (                   |                  |      |    |
| Shippin   | g Address |                     |                  |      |    |
|           |           | 0                   |                  |      |    |

| 合 🔒 to           | ools.byd  | esign.cor      | m/aי      | < | 52 | : |
|------------------|-----------|----------------|-----------|---|----|---|
|                  |           |                | BEAUTY SH |   |    |   |
|                  | N         | 1y Profile - E | dit 👻     |   |    |   |
| General Ir       | nformati  | on             |           |   |    |   |
| First Name       |           |                |           |   |    |   |
| Elzabe           |           |                |           |   |    |   |
|                  |           |                |           |   |    |   |
| Last Name        |           |                |           |   |    |   |
| Nel              |           |                |           |   |    |   |
| Company          |           |                |           |   |    |   |
| Replicated Site  |           |                |           |   |    |   |
| Date of Birth (N | /M/DD/YYY | Y)             |           |   |    |   |
| Unspecifie       | d         |                |           |   |    | - |
| January          |           |                |           |   |    | • |
|                  |           |                |           |   |    |   |

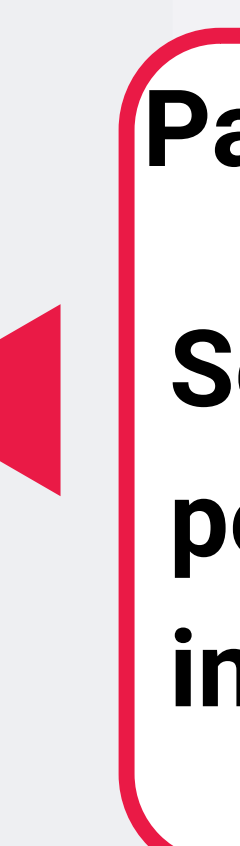

#### Passo 4:

### Selecione editar meu perfil e atualize suas informações pessoais.

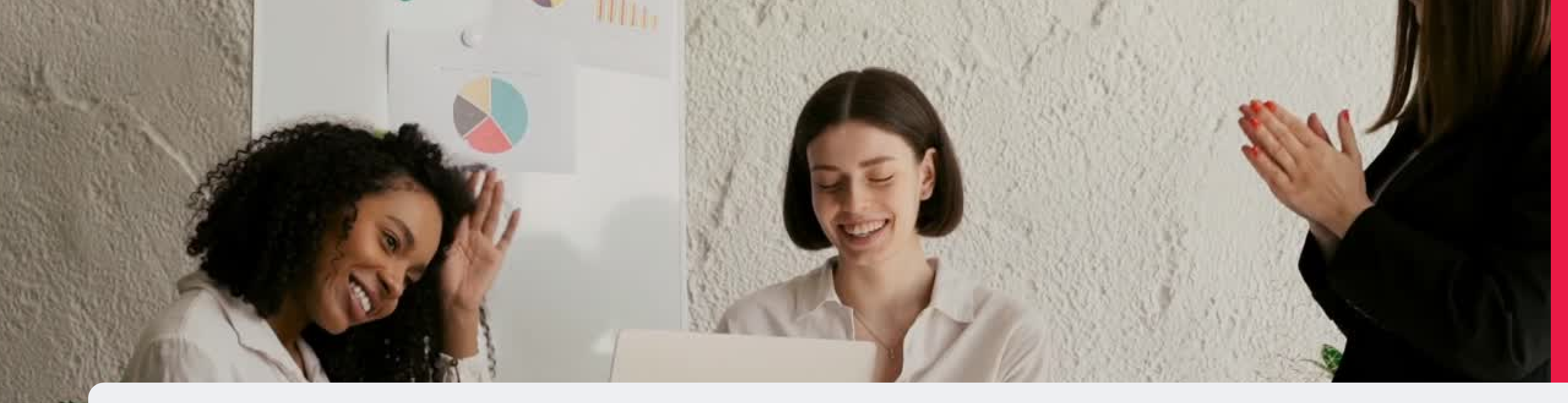

### Parabéns agora você pode editar seu perfil

PARA QUALQUER DÚVIDA CONTACTE-NOS ATRAVÉS DO

**0860 114 182 (share call) csd.helpdesk@avroyshlain.co.za**